## 1 | Overzicht

Dit bedieningspaneel is compatibel met SDI2 met vier ingangen en één uitgang.

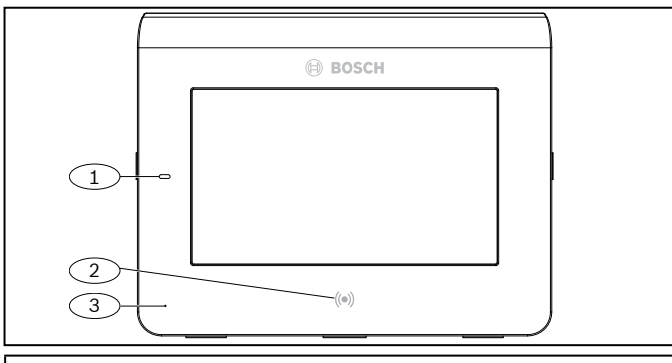

#### Ref. cijfer - Beschrijving

1 – LED-indicator aan/uit

2 – Geïntegreerde proximitylezer (voor gebruik met proximitybadges en toegangskaarten)

3 – Aanwezigheidssensor

2 | Installatie

### 2.1 | De montageplaat verwijderen

- 1. Plaats een schroevendraaier met platte kop onder de bevestigingsclip om de clip los te maken. Zorg dat u de schroevendraaier niet omhoog draait.
- 2. Verschuif de plaat in de richting van de onderzijde van het bedieningspaneel. Raadpleeg de volgende afbeelding.

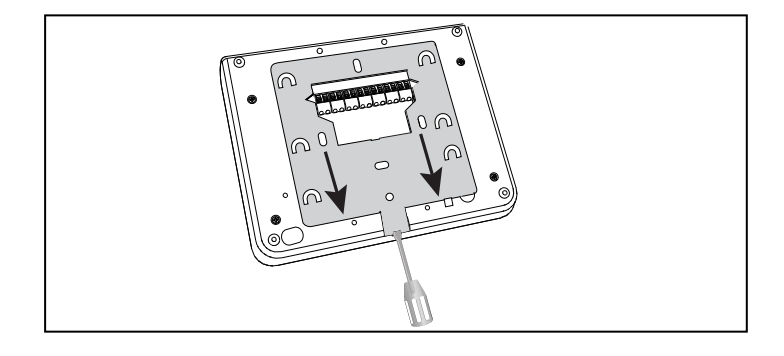

## 2.2 | De montageplaat installeren

- 1. Gebruik de montageplaat voor inbouw (linkerzijde in de volgende afbeelding) of de montageplaat voor opbouw (rechterzijde in de volgende afbeelding).
- 2. Gebruik de plaat als sjabloon om markeringen aan te brengen op de wand voor de installatie.
- 3. Controleer of de plaat waterpas is.
- 4. Trek de bekabeling door de opening voor de bekabeling.

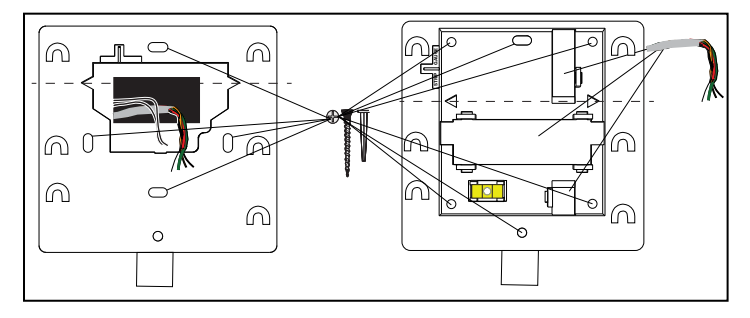

## 3 | De kabels aansluiten op het bedieningspaneel

Sluit de draden aan op het bedieningspaneel en op alle in- of uitgangen voordat u het bedieningspaneel installeert.

### VOORZICHTIG!

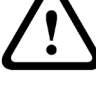

Schakel alle voeding uit (AC en noodbatterij) voordat u verbinding maakt. Niet opvolgen van de instructies kan leiden tot persoonlijk letsel en/of beschadiging van de apparatuur.

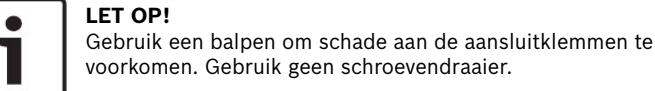

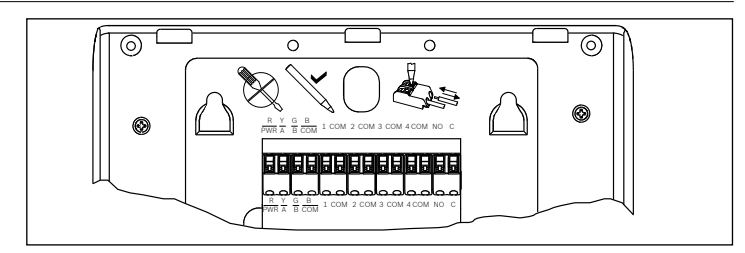

**LET OP!** Gebruik de mal op de plaat als aanduiding voor het inkorten van draden tot 7 mm. Sluit één draad aan per aansluitklem.

- 1. Plaats het bedieningspaneel op een glad oppervlak.
- 2. Gebruik een balpen om de knop op het loskoppelingsmechanisme van de aansluitklem in te drukken.
- 3. Plaats de draad in de aansluitklem. Wanneer u de pen verwijdert, wordt de draad vastgezet in de aansluitklem.
- 4. Druk op het loskoppelingsmechanisme van de aansluitklem om draden te verwijderen.
- 5. Trek de draad voorzichtig uit de aansluitklem.

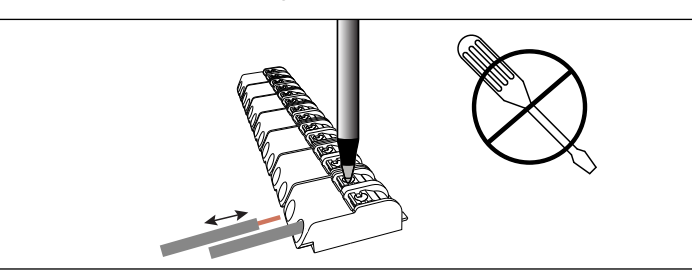

## 3.1 | Aansluiten op de inbraakcentrale

Gebruik de aansluitklemmen van de inbraakcentrale met de labels R, Y, G, B (PWR, A, B, COM). Sluit deze aan op de aansluitklemmen van het bedieningspaneel met de labels R, Y, G, B.

U kunt bedieningspanelen aansluiten op de SDI2-gegevensbus door parallelle bedrading aan te leggen van de inbraakcentrale naar elk bedieningspaneel, bedrading aan te leggen van bedieningspaneel naar bedieningspaneel of een combinatie van deze twee technieken. Raadpleeg de volgende afbeeldingen in deze sectie.

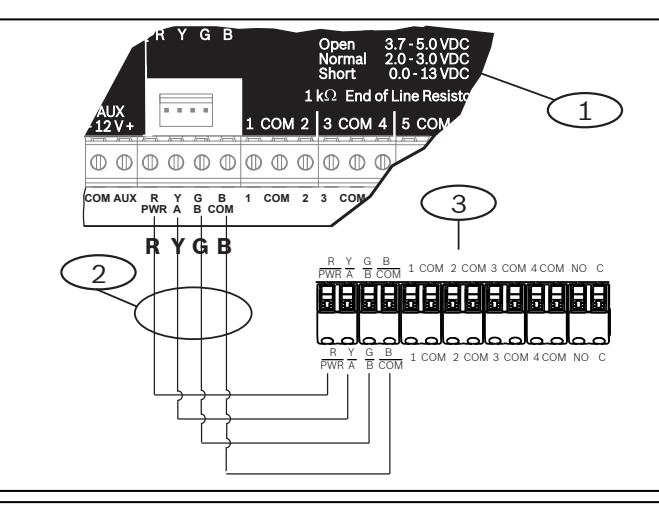

### Ref. cijfer - Beschrijving

1 — Inbraakcentrale

- 2 Aansluiten op de klemmen
- 3 Klemmenblok voor bedrading van bedieningspaneel

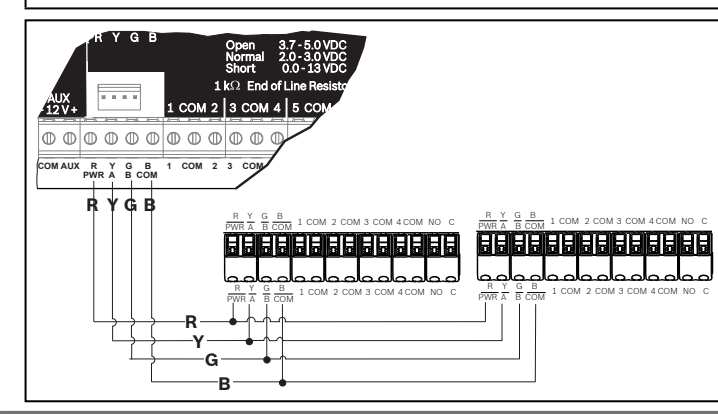

### 3.2 | De ingangen aansluiten

Als de detectieapparaten zijn aangesloten, mag de draadweerstand op elke sensoringang niet hoger zijn dan 100  $\Omega$ . Op het klemmenblok kunnen draden van 18 tot 22 AWG (1,02 tot 0,65 mm) worden aangesloten.

Het bedieningspaneel stelt vast of het circuit van de sensorlussen open, kortgesloten, normaal of in aardingsstoring is en verzendt deze informatie naar de inbraakcentrale. Elke sensorlus heeft een zonenummer en verzendt de status afzonderlijk naar de inbraakcentrale. Houd de bekabeling weg van alle telefoon- en elektriciteitsdraden.

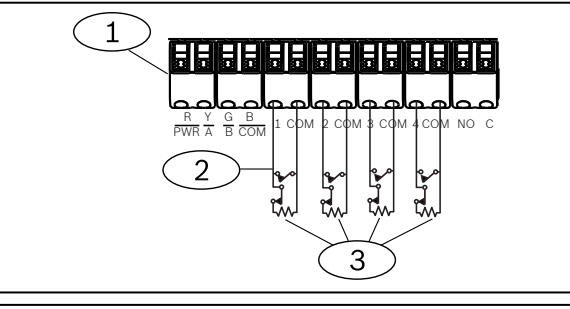

#### Ref. cijfer - Beschrijving

- 1 Aansluitklemmen van bedieningspaneel
- 2 Sensorlussen van bedieningspaneel
- 3 EOL-weerstand van  $1 k\Omega$  (ICP-1K22AWG-10)

# 3.3 | De uitgang aansluiten

Het bedieningspaneel heeft één NO-uitgang (normally open, maakcontact). Er zijn aansluitklemmen NO en C (COMMON, gemeenschappelijk). Als de uitgang actief (spanningvoerend) is, heeft de NO-aansluiting continuïteit met de C-aansluiting.

| Г |           |
|---|-----------|
| L |           |
| L |           |
| L |           |
| L |           |
| L | 107 - 107 |

#### LET OP!

Overschrijd de nominale stroomsterkte van relaiscontacten van 1,0 A, 24 VDC, weerstandsbelasting, niet.

## 3.4 | Het bedieningspaneel installeren

1. Lijn de gaten voor de montagehaken uit boven de haken.

2. Druk het bedieningspaneel omlaag.

# 4 | Het adres instellen

Elk SDI2-bedieningspaneel moet een uniek adres hebben. Stel de schakelaar voor tientallen in op 0 als u een adres met één cijfer van 1 t/m 9 wilt instellen. In de volgende afbeelding is de adresschakelaar ingesteld op adres 1.

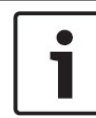

#### LET OP!

Gebruik op het bedieningspaneel alleen uw vinger of een stylus voor tochscreens.

- Voorzie het bedieningspaneel van voeding of druk gedurende 5 seconden op Tijd/Datum om het opstartscherm weer te geven. U kunt ook op een willekeurige plaats op het scherm Bel uw installateur drukken.
- 2. Houd het aftelpictogram gedurende 5 seconden ingedrukt om de adresseringspagina weer te geven.
- 3. Gebruik de pijlen omhoog en omlaag om de cijfers voor eenheden en tientallen te wijzigen.
- 4. Druk op 💽 (Escape) om de instelling op te slaan en terug te keren naar het opstartscherm.

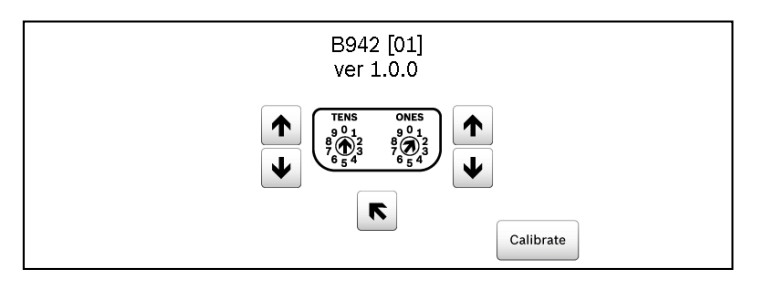

| 5   Statusindicatoren |                         |  |
|-----------------------|-------------------------|--|
| Statusindicator       | Functie                 |  |
| $\checkmark$          | Klaar voor Inschakeling |  |
|                       | Ingeschakeld            |  |
| <u>_!</u>             | Systeemprobleem         |  |
| GAS                   | Gasalarm                |  |
| ŧ                     | Netvoeding aanwezig     |  |

## 6 | Geluidssignalen

Het bedieningspaneel heeft een ingebouwde luidspreker die specifieke waarschuwingstonen produceert.

| Toon                              | Beschrijving                                                              |
|-----------------------------------|---------------------------------------------------------------------------|
| Brandalarm                        | Geeft een pulserende, hoge beltoon weer.                                  |
| Gasalarm                          | Geeft een unieke hoge toon weer.                                          |
| Gebruikersalarm                   | De toon weerklinkt gedurende de<br>geprogrammeerde tijd.                  |
| Inbraakalarm                      | Geeft een continue, hoge beltoon weer.                                    |
| Inloopvertraging                  | Geeft een cyclische pieptoon weer tijdens inloopvertragingsperioden.      |
| Uitlooptijd                       | Geeft een cyclische pieptoon weer tijdens<br>de uitlooptijd.              |
| Zoemertoon bij<br>ongeldige toets | Geeft een vlakke zoemertoon weer.                                         |
| Toetstoon                         | Geeft een zachte pieptoon weer.                                           |
| Probleem                          | Geeft een tweetonig weer tot u een geprogram-<br>meerde PIN-code invoert. |
| Verstoring con-<br>trolezone      | Geeft een enkele heldere tjirptoon weer.                                  |

## 7 | Bewaking

De inbraakcentrale bewaakt alle SDI2-apparaten. Elk apparaat dat niet reageert, wordt als ontbrekend aangemerkt.

### 8 | Proximitylezer

Dankzij de proximitylezer kunnen gebruikers een badge of kaart gebruiken in plaats van een PIN-code om het beveiligingssysteem In of Uit te schakelen. De proximitylezer ondersteunt EM4102 proximitybadges (125 kHz). Voorbeelden zijn de ACA-ATR13-RFIDtag van Bosch en de ACD-ATR11ISO-RFID-kaart van Bosch.

## 9 | Functies voor programmeerbare toetsen configureren

Gebruik RPS om de parameters Respons A-, B-, C-toets (BEDIENINGSPANELEN/Algemene instellingen bedieningspaneel) als volgt in te stellen:

- Brandalarmtoets: stel Respons A-toets in op Handmatig brandalarm.
- Medische toets: stel Respons B-toets in op Handmatig medisch alarm (met of zonder alarmsirene).
- Paniekalarmtoets: stel Respons C-toets in op Handmatig paniekalarm (onzichtbaar of zichtbaar).

### **10** Adressen, zones en uitgangsnummers

U berekent de zonenummers of uitgangsnummers voor elk bedieningspaneeladres als volgt: vermenigvuldig het adresnummer met 10 om het basisgetal samen te stellen, en gebruik vervolgens de nummers 1 tot en met 4 op de plaats voor eenheden om het zonenummer samen te stellen. Gebruik 1 op de plaats

#### Voorbeelden

Voor bedieningspaneeladres **01** zijn de zonenummers voor de ingangsapparaten 11 tot en met 14:

| Nummer aansluitklem | 1  | 2  | 3  | 4  |
|---------------------|----|----|----|----|
| Nummer ingang       | 11 | 12 | 13 | 14 |

voor eenheden voor het uitgangsnummer.

Voor uitgangsapparaten die zijn aangesloten op de NO- en C-aansluitklemmen is het uitgangsnummer 11.

Voor bedieningspaneeladres **11** zijn de zonenummers voor de ingangsapparaten 111 tot en met 114:

| Nummer aansluitklem | 1   | 2   | 3   | 4   |  |
|---------------------|-----|-----|-----|-----|--|
| Zonenummer          | 111 | 112 | 113 | 114 |  |

Voor uitgangsapparaten die zijn aangesloten op de NO- en C-aansluitklemmen is het uitgangsnummer 111.

## **11 | Firmware-updates**

Voor firmware-updates is een MicroSD-kaart (2 GB tot 32 GB) vereist.

- 1. Ga naar us.boschsecurity.com.
- 2. Download de firmware van de productpagina voor de B942.
- 3. Sla de firmware op naar uw MicroSD-kaart.
- 4. Verzeker u ervan dat het bedieningspaneel voeding krijgt.
- 5. Plaats de MicroSD-kaart in de sleuf tot deze op zijn plaats vastklikt.
- 6. Wacht terwijl op het bedieningspaneel *Please wait while programming flash* (Wacht tot programmerings-flash is voltooid) wordt weergegeven.
- 7. Als op het bedieningspaneel het kalibratiescherm wordt weergegeven, volgt u de instructies op het scherm.
- 8. Verwijder de SD-kaart wanneer op het bedieningspaneel *Firmware update successful. Remove SD card to continue* (Firmware-update geslaagd. Verwijder SD-kaart om door te gaan).
- 9. Druk de kaart snel omlaag.
- 10. Gebruik uw nagel in de groef bovenaan op de kaart om deze uit de sleuf te duwen.
- 11. Op het bedieningspaneel wordt het opstartscherm weergegeven met het bijgewerkte revisienummer en wordt vervolgens het startscherm weergegeven.

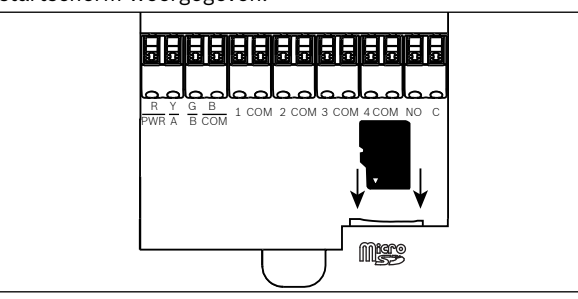

## 12 | Schoonmaken van het bedieningspaneel

Gebruik een zachte doek of een niet-schurende schoonmaakoplossing. Spuit het reinigingsmiddel op het doekje, en niet op het bedieningspaneel.

13 | Certificaten

| Regio | Certificaten                                                                                         |
|-------|----------------------------------------------------------------------------------------------------|
| V.S.  | UL 1076 - Particuliere inbraakalarmeenheden en -systemen                                             |
|       | UL 1610 - Inbraakalarmeenheden voor meldkamer                                                        |
|       | CSFM - California Office of The State Fire Marshal                                                   |
|       | FCC deel 15, klasse B                                                                                |
|       | ANSI/SIA CP-01-2010 - Standaard voor inbraakcentrale -<br>functies voor reductie van onbedoeld alarm |
| CA    | Canada CAN/ULC S303 - Lokale inbraakalarmeenheden en -systemen                                       |
|       | CAN/ULC S304 - Signaalontvangstcentrale en<br>alarmcentrales voor panden                             |
|       | CAN/ULC S545 - Besturingseenheden van<br>brandmeldsystemen in woningen                               |
|       | ULC-ORD C1023 - Inbraakdetectie-eenheden voor<br>huishoudens                                         |
|       | ULC-ORD C1076 - Particuliere inbraakdetectie-eenheden en -systemen                                   |
|       | ICES-003 - Digitaal apparaat                                                                         |
|       |                                                                                                    |

## 14 | Specificaties

| Afmetingen                                                | 158 mm x 120 mm x 16 mm                                                                                                    |
|-----------------------------------------------------------|----------------------------------------------------------------------------------------------------|
| Spanning (ingang)                                         | 12 VDC nominaal                                                                                                    |
| Stroom met proximity-<br>detectie uitgeschakeld           | 200 mA in stand-bymodus<br>300 mA in alarmmodus                                                                                                    |
| Stroom met proximity-<br>detectie ingeschakeld            | 300 mA in stand-bymodus<br>400 mA in alarmmodus                                                                                                    |
| Bedrijfstemperatuur                                       | 0 °C tot +50 °C                                                                                                    |
| Relatieve vochtigheids-<br>graad                          | 5% tot 93% bij +32 °C, niet-condenserenc                                                                                                    |
| Draaddiameter aan-<br>sluitklem                           | 18 AWG tot 22 AWG (1,02 mm tot 0,65 mm)                                                                                                    |
| SDI2-bekabeling met<br>proximitymelder uitge-<br>schakeld | Maximale afstand - draaddikte<br>(alleen niet-afgeschermde kabel):<br>61 m – 22 AWG (0,65 mm)<br>159 m - 18 AWG (1,02 mm)                                                                                                    |
| SDI2-bekabeling met<br>proximitymelder inge-<br>schakeld  | Maximale afstand – draaddiameter (alleer<br>niet-afgeschermde kabel):<br>46 m - 22 AWG (0,65 mm)<br>119 m - 18 AWG (1,02 mm)                                                                                                    |
| Compatibiliteit                                           | B9512G/B9512G-E<br>B8512G/B8512G-E<br>B6512<br>B5512/B5512E firmwareversie<br>2.03 en hoger B4512/B4512E<br>firmwareversie 2.03 en hoger B3512/<br>B3512E firmwareversie 2.03 en hoger<br>D9412GV4 firmwareversie 2.03 en hoger<br>D7412GV4 firmwareversie 2.03 en hoger<br>(Raadpleeg het installatiedocument van<br>het bedieningspaneel voor het aantal<br>ondersteunde apparaten.) |

#### Auteursrecht

Deze handleiding is intellectueel eigendom van Bosch Building Technologies, Inc. en is auteursrechtelijk beschermd. Alle rechten voorbehouden.

#### Handelsmerken

Alle productnamen van hardware en software in dit document zijn waarschijnlijk gedeponeerde handelsmerken en dienen als zodanig te worden behandeld.

#### Bosch Security Systems, Inc. productiedata

Gebruik het serienummer dat zich op het productlabel bevindt en zie de website van Bosch Building Technologies Inc. op http://www.boschsecurity.com/datecodes/.

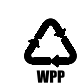

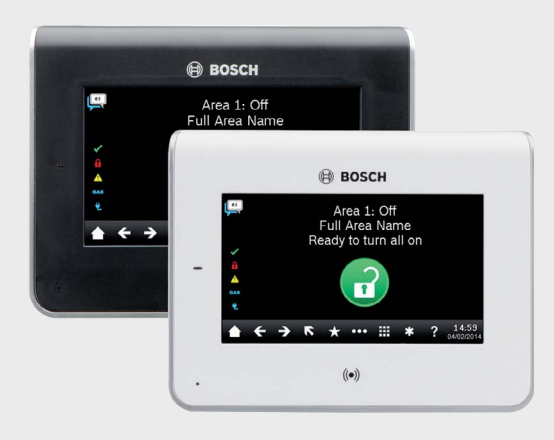

# Bedieningspaneel met touchscreen B942/B942W

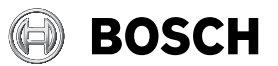

nl Installatiehandleiding

Bosch Security Systems, B.V. Torenallee 49 5617 BA Eindhoven Netherlands www.boschsecurity.com

© 2018 Bosch Security Systems B.V.